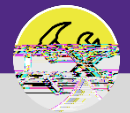

## O&M REPORTING WORK ORDER AUDIT REPORT

Provides guidance for the Operations and Maintenance Report Work Order Audit Report .

## d GETTING STARTED

**DIRECTIONS:** 

From the Tasks screen, locate the Job Cost Facilities Reports section on the right side of the screen:

Click on the Work Order Audit Report

Home screen. For more

mation on navigating to the Task screen' please refer to the Access and Navigation job aid.

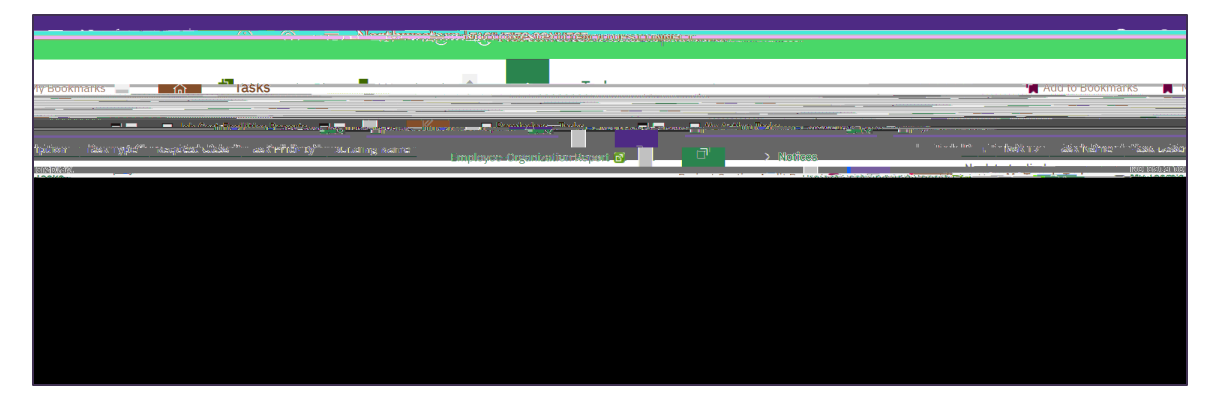

## O&M REPORTING WORK ORDER AUDIT REPORT

## DIRECTIONS:

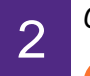

C d.

Utilize the sort and searching features.

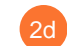

Click on the Work Task you wish to view.

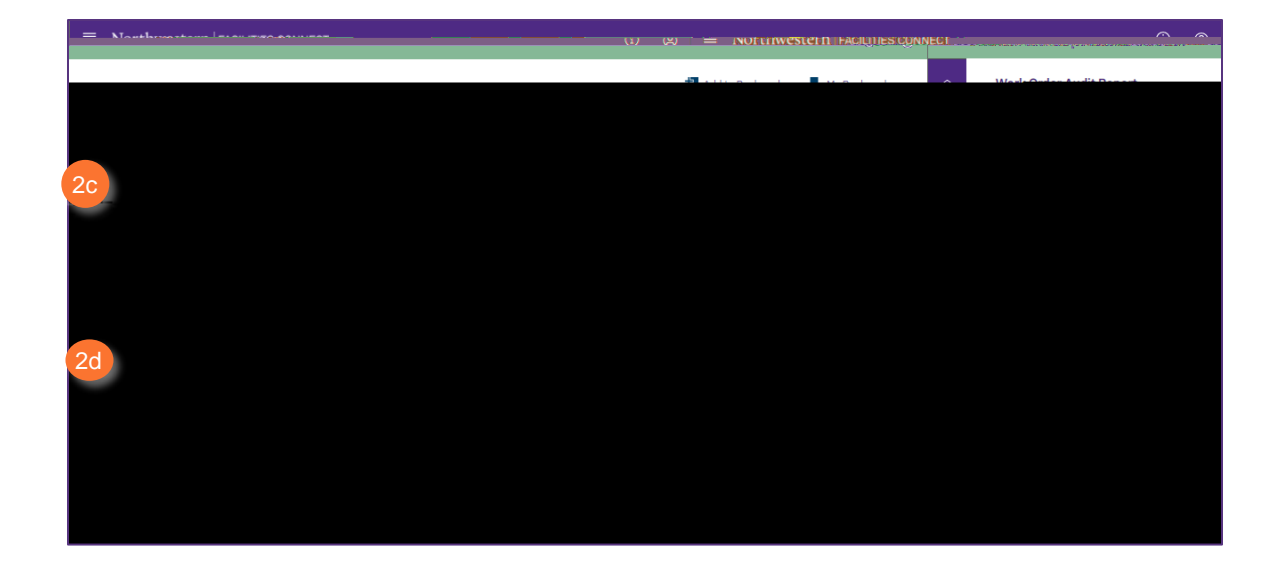

 Layering filters will only search within the parameters of the previous results. Use the Filters button to reset the report before conducting new searches.

\*